## Schritt-für-Schritt Installationsanleitung

Windows Vista zu Windows 7

Schritt 1: die Vorbereitung

1.1 Wenn Ihr Computer über kein DVD- oder BD-Laufwerk verfügt, müssen Sie ein externes Laufwerk anschließen.

1.2 Sie können die neuesten Windows 7 Treiber herunterladen und sie in einem USB-Flash-Laufwerk speichern. Die Treiber finden Sie auf der GIGABYTE Produkt-Support Webseite. Bitte sehen Sie für weitere Informationen unter www.gigabyte.com.tw nach.

1.3 Wenn Sie den Upgraderegeln laut Microsoft nicht folgen, müssen Sie eine komplett neue Installation durchführen.

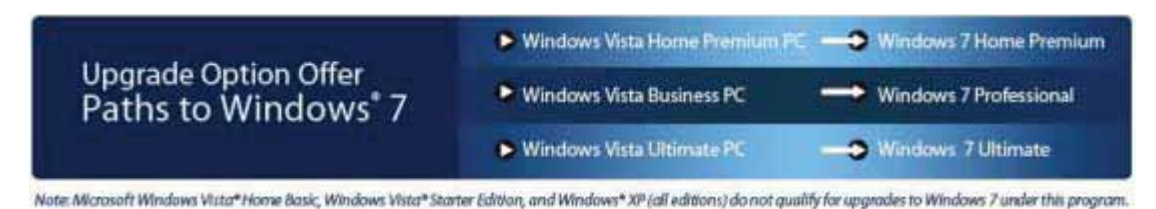

Während der Windows 7 Installation wird Ihre Festplatte formatiert werden und alle Daten gehen verloren. Bitte sichern Sie Ihre Daten vor der Installation.

Schritt 2: die Schritt-für-Schritt Installation

2.1 Schalten Sie Ihren Computer ein. Legen Sie die Installations-CD von Windows 7 in das DVD- oder BD-Laufwerk.

2.2 Drücken Sie zum Aufruf des Boot-Manager während des Boot-Displays de Taste [F12] auf Ihrer Tastatur.

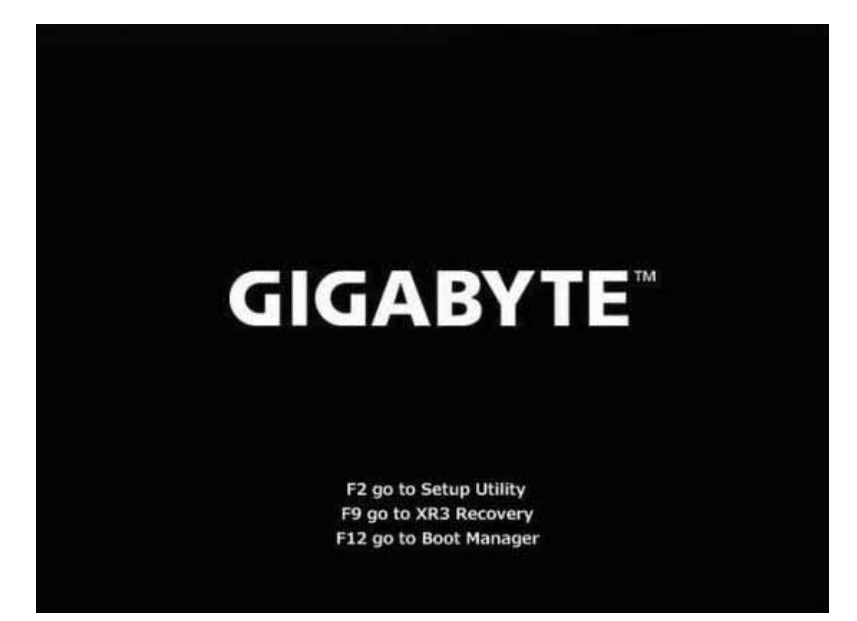

2.3 Im Boot-Manager wählen Sie das DVD- oder BD-Laufwerk, in der sich die Installations-CD befindet.

|                                           | Boot Manage   | r.        |  |
|-------------------------------------------|---------------|-----------|--|
| Dank Opt. Inn Nent                        |               |           |  |
| FUJITSU MC23208H 62<br>Realtek Boot Agent |               |           |  |
| 7 and 1 to change option. E               | TER to select | an option |  |
|                                           |               |           |  |
|                                           |               |           |  |
|                                           |               |           |  |

2.4 Drücken Sie eine beliebige Taste auf Ihrer Tastatur, sobald Sie dazu aufgefordert werden.

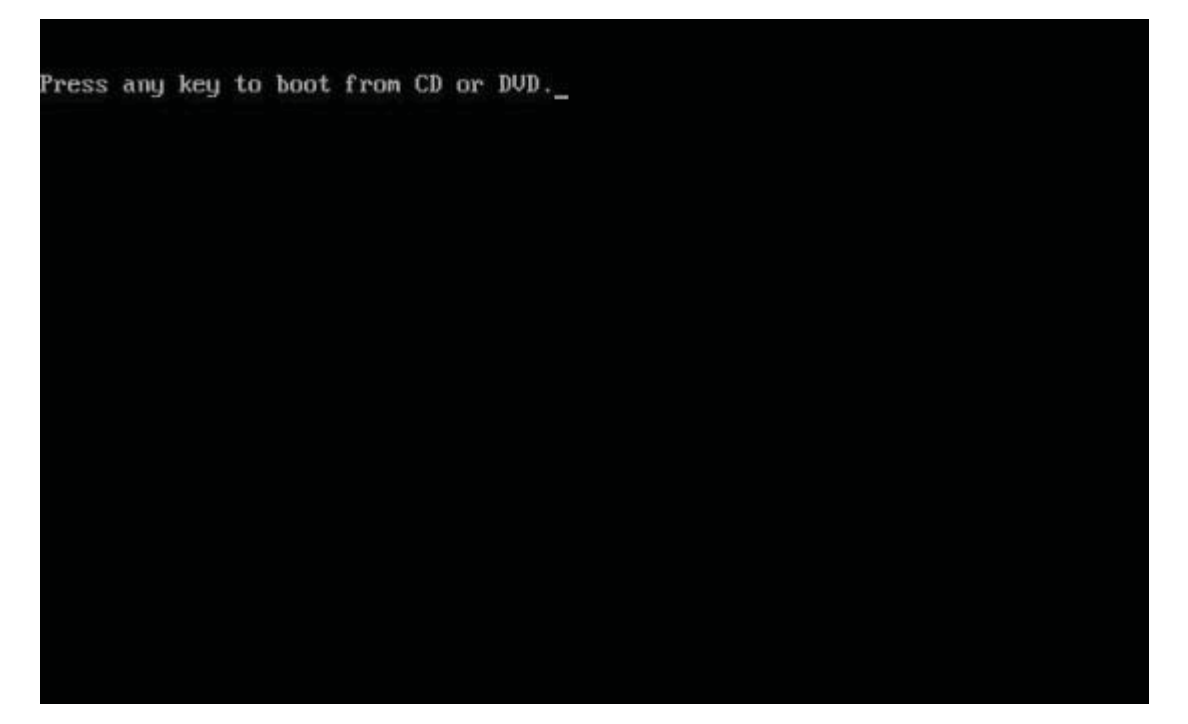

2.5 Nach dem Bootvorgang sehen Sie das Windows 7 Installationsfenster. Folgen Sie den Anweisungen mit Ihren Einstellungen.

| w Install Windows                                                                |      |
|----------------------------------------------------------------------------------|------|
|                                                                                  |      |
| Windows 7                                                                        |      |
| Language to install English                                                      |      |
| Time and currency format: English (United State)) Exylocard or injoid methods US |      |
| Enter your language and other preferences and inter the land                     |      |
| Company is and interest Company in Summary                                       | here |

2.6 Klicken Sie auf "Jetzt installieren", um fortzufahren.

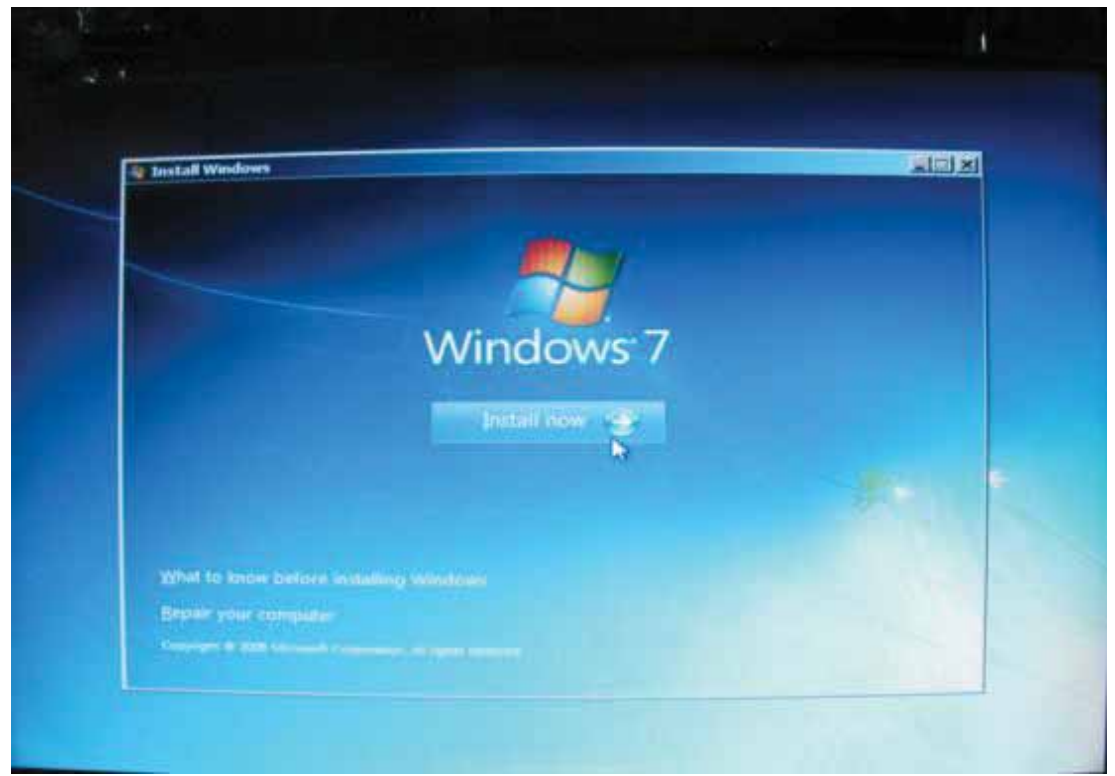

2.7 Markieren Sie "Ich akzeptiere die Lizenzbedingungen" und klicken Sie "Weiter".

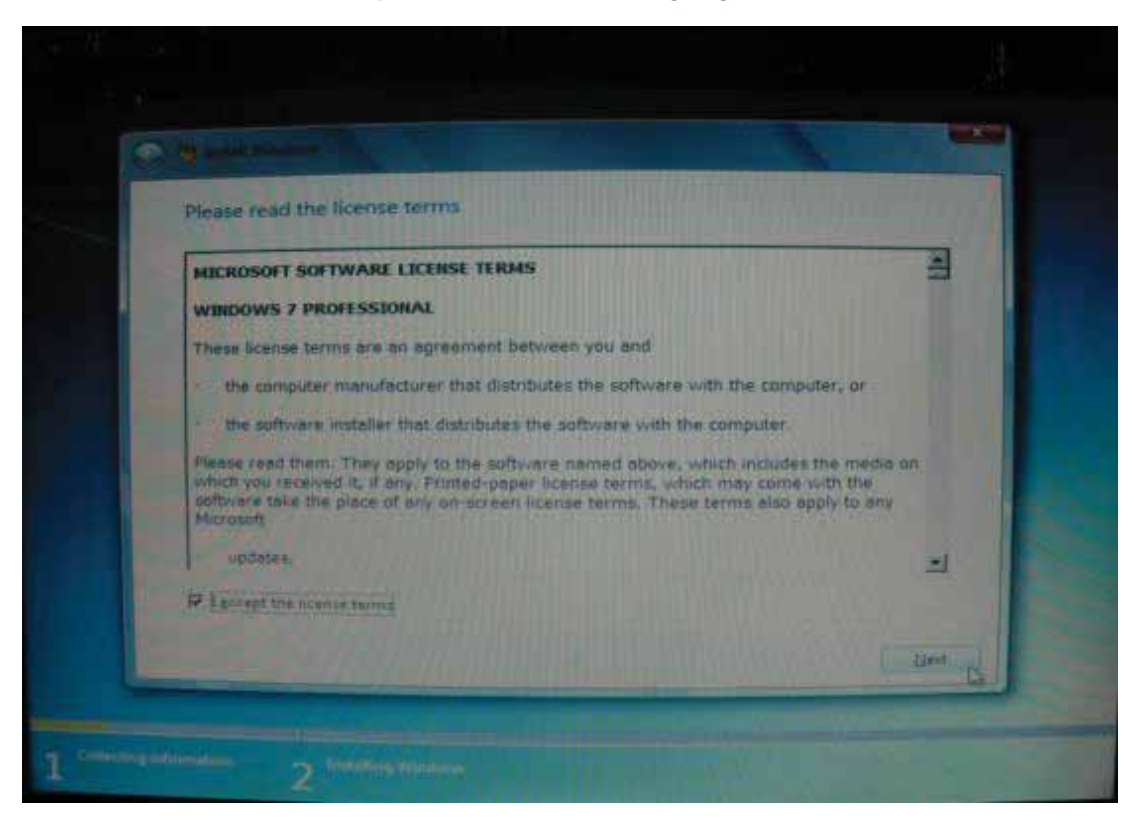

2.8 Da dies kein paralleles Upgrade ist (wie in Schritt 1.3 angegeben), müssen Sie die Option "Custom" wählen, um fortzufahren.

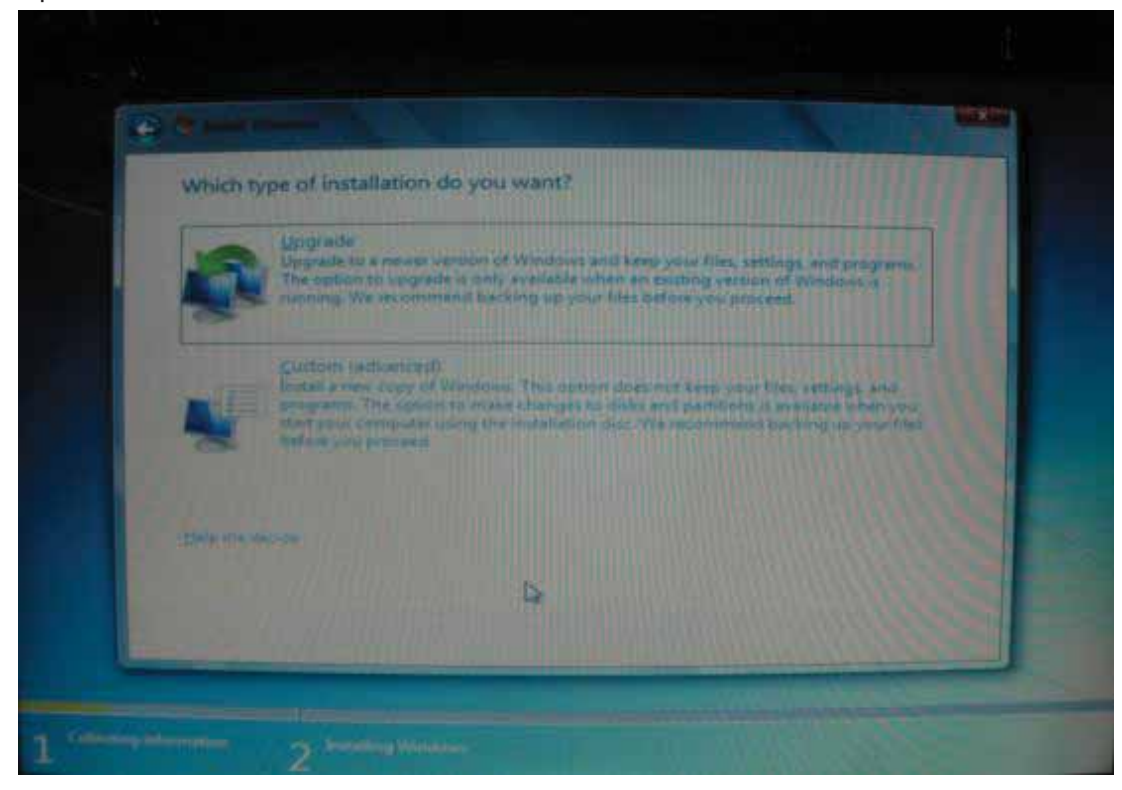

2.9 Klicken Sie "Laufwerk Optionen".

| Name                     | Total Size | Free Space Type                                                                                                    |
|--------------------------|------------|----------------------------------------------------------------------------------------------------|
| Disk 0 Unallocated Space | 298.1 GB   | 298.1 GB                                                                                                    |
|                          |            |                                                                                                    |
|                          |            |                                                                                                    |
|                          |            |                                                                                                    |
|                          |            |                                                                                                    |
|                          |            |                                                                                                    |
| -Refrance-               |            | River to transmost                                                                                                    |
|                          |            | all the second second s |

2.10 Wenn Sie eine neue Partition erstellen müssen, sollten Sie "Neu" wählen. Andernfalls klicken Sie auf "Weiter" (direkt weiter mit Schritt 2.12)

| TRALING.    |               | Total Size | Free Space Type |
|-------------|---------------|------------|-----------------|
| Disk 0 Unal | located Space | 298.1 GB   | 298.1 68        |
|             |               |            |                 |

2.11 Geben Sie die Größe der neuen Partition ein und klicken Sie auf "Übernehmen".

|          | Viime           |           | Total Size | Free Space Type |  |
|----------|-----------------|-----------|------------|-----------------|--|
| 4        | Disk O Unalloca | ted Space | 298.1 GB   | 298.1 GB        |  |
| fy Julie |                 | × Delete  | Format     | - New           |  |
| 1000     |                 |           | Laborate . | - st up         |  |

2.12 Windows erfordert Platz von mindestens 100MB auf Ihrer Festplatte. Klicken Sie auf "**OK**", um fortzufahren.

|   | Name                                                  | Total Size                                 | Free Space Type          |
|---|-------------------------------------------------------|--------------------------------------------|--------------------------|
| - | Disk 0 Unallocated Space                              | 298.1 GB                                   | 298.1 GB                 |
|   | To ensure that all Windo<br>additional partitions for | ows features work correct<br>system files. | ly, Windows might create |
|   |                                                       |                                            |                          |

2.13 In diesem Bild ist die **Disk 0 Partition 2** eine neu erstellte Partition. Wenn Sie eine neue Partition ab Schritt 2.10 erstellt haben, wird Windows automatisch 100MB für System reservieren (und als **Partition 1** kennzeichnen). Danach sehen Sie den verbleibenden Platz in Partition 2. Wenn Sie großen Datenträger verwenden, können Sie die Erstellung neuer Partitionen für mehrere Partitionen wiederholen. Wenn alle Partitionsvorgänge abgeschlossen sind, wählen Sie die gewünschte Partition zur Installation und klicken Sie auf "Weiter".

| Name                            |                        | Total Size | Free Space | Туре    |
|---------------------------------|------------------------|------------|------------|---------|
| Disk 0 Partit                   | ion 1: System Reserved | 100.0 MB   | 86.0 MB    | System  |
| Disk 0 Partit                   | ion 2                  | 99.9 G8    | 99.9 GB    | Primary |
| Disk 0 Unalk                    | scated Space           | 198.1 GB   | 198.1 68   |         |
| fin Balancia<br>CA Load Divisio | X Delete               | 🥏 Eormat   | New        |         |

Schritt 3: die Registrierung ihrer Windows 7 Installation 3.1 Geben Sie einen Benutzernamen ein.

| 💮 en Set lip Weida   |                                                                                                    |  |
|----------------------|----------------------------------------------------------------------------------------------------|--|
| Chetorie e suer conv | Windows 7 Professional<br>the sour account and name your compose the delinquish it on the network<br>Type a over name the example, taking<br>Galaxy ref<br>Type a tempote taking<br>Type a tempote taking<br>Galaxy ref |  |
| ø                    | Copyright © 2001 Menicolt Corporations. All rights reserved                                                                                                    |  |

3.2 Geben Sie Ihr Kennwort ein oder Überspringen Sie, indem Sie auf "Weiter" klicken.

| Con the North Woman .                                                                                                    |   |
|----------------------------------------------------------------------------------------------------|---|
| Self a parsower's fair your account. Contrast a parametrix as a strict recently pare active that helps paramet your loss second from second of a parametrix as a strict recently pare active of the strict as a soft para.  First a parametrix here:  Tages a parametrix here:  Choice a second on phoney that helps parametrizer your parametrix for the second on phoney that helps parametrizer your parametrix for the second on phoney that helps parametrizer your parametrix for the second on phoney that helps parametrizer your parametrix for the second on phoney that helps parametrizer your parametrix for the second on phoney that helps parametrizer your parametrix for the second on phoney that helps parametrizer your parametrix for the second on phoney that helps parametrizer your parametrix for the second on phoney that helps parametrizer your parametrizer | * |
|                                                                                                    |   |

3.3 Windows benötigt die Eingabe des Produktschlüssels. Sie sollten Ihren Produktschlüssel in Ihrem CD-Paket finden. (Falls nicht, kontaktieren Sie bitte Ihren Windows 7 Provider) Sie können durch Klicken auf "Weiter" diesen Schritt überspringen. Sie müssen dann allerdings einen gültigen Produktschlüssel innerhalb von 30 Tagen nach der Installation für die Aktivierung Ihrer Windows 7 Software eingeben.

| Set Up Windows                                                                                                    |
|----------------------------------------------------------------------------------------------------|
| Type your Windows product key                                                                                                    |
| You can find your Windows product key on a label included with the package that came with<br>your copy of Windows. The label might also be on your computer case. Activation pairs your<br>product key with your computer. |
| The product key looks similar to this:                                                                                                    |
| PRODUCT KEY: XXXXX-XXXXX-XXXXX-XXXXX-XXXXX                                                                                                    |
|                                                                                                    |
| (dashes will be added automatically)                                                                                                    |
| Automatically activate Windows when I'm online                                                                                                    |
|                                                                                                    |
|                                                                                                    |
| What is actuation?                                                                                                    |
| Read our privacy statement                                                                                                    |
|                                                                                                    |
|                                                                                                    |
| Next                                                                                                    |

3.4 Richten Sie die "Windows Update" Einstellungen ein. Die Standardeinstellung ist "Empfohlene Einstellungen verwenden".

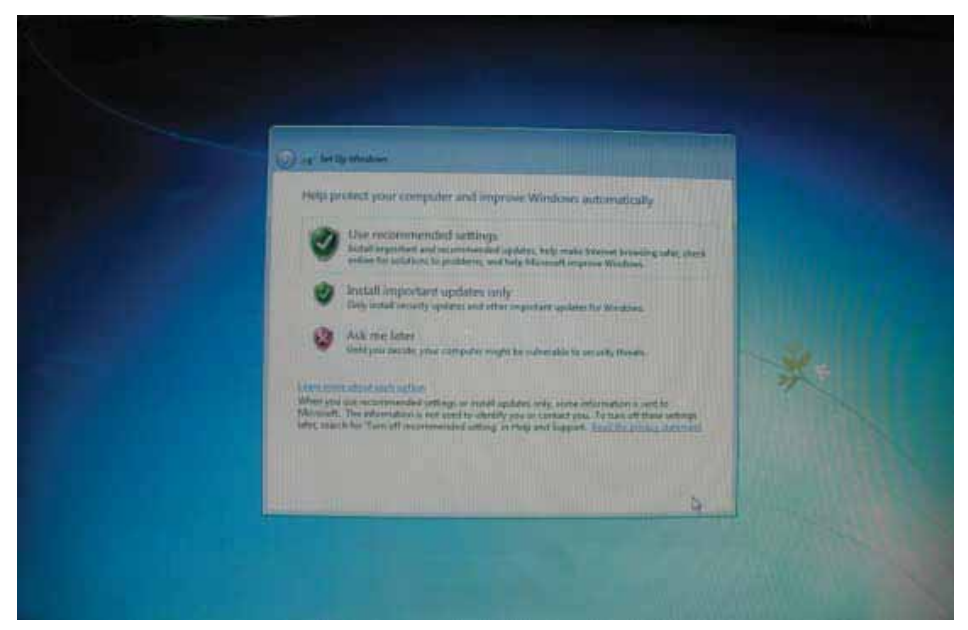

3.5 Stellen Sie Ihre bevorzugte Zeitzone, die Uhrzeit und das Datum ein.

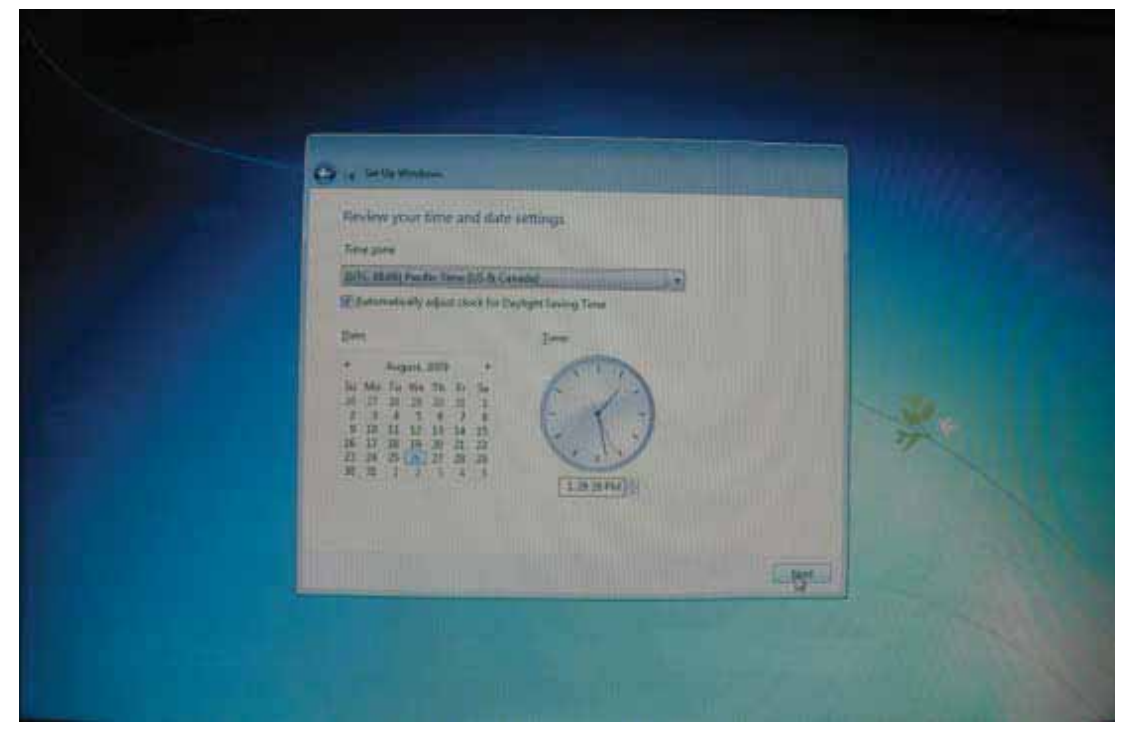

3.6 Wenn der Windows 7 Desktop erscheint ist die Installation abgeschlossen. Willkommen bei Windows 7!

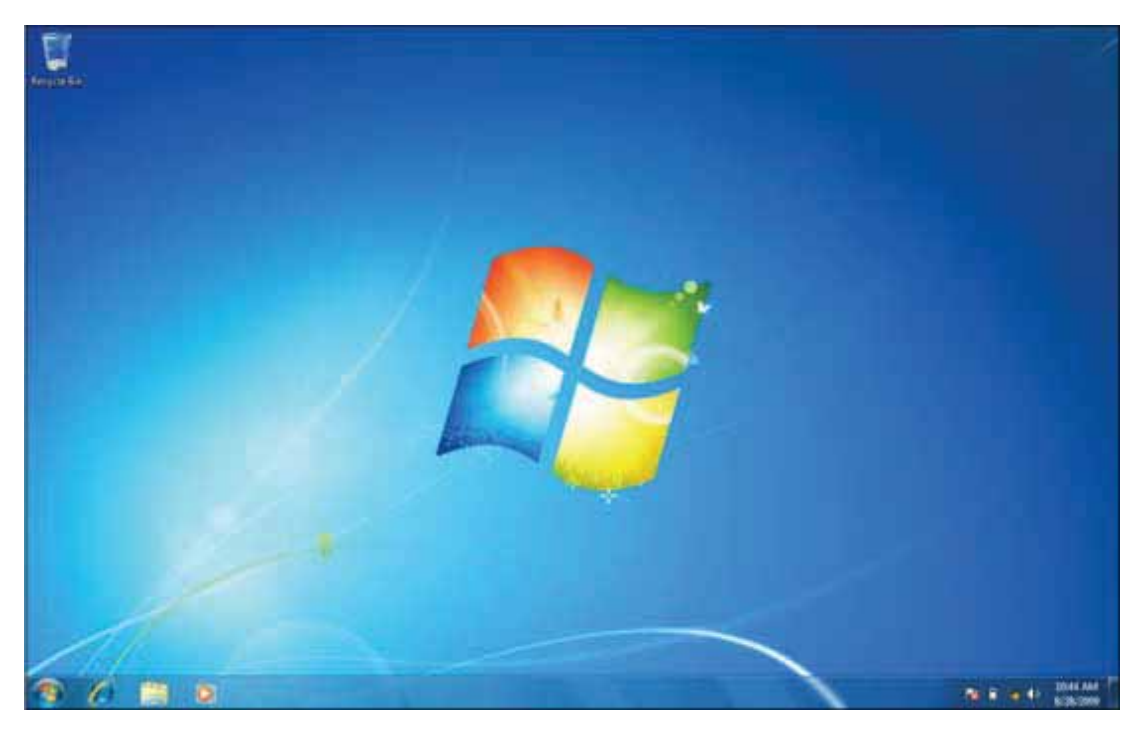